## Порядок обновления программного обеспечения диагностического сканер – тестера ШТАТ ДСТ-2

Скачайте программу TesterUpdater и файл прошивки с сайта www.shtat.ru .

- 1. Удерживая кнопку (V), подключить usb кабель к сканер тестеру.
- На дисплее сканер тестера появится сообщение: «Режим загрузки нового ПО тестера» 2. Запустите программу TesterUpdater.exe

Внимание: файл DFU.dll должен находиться в одном каталоге с файлом TesterUpdater.exe

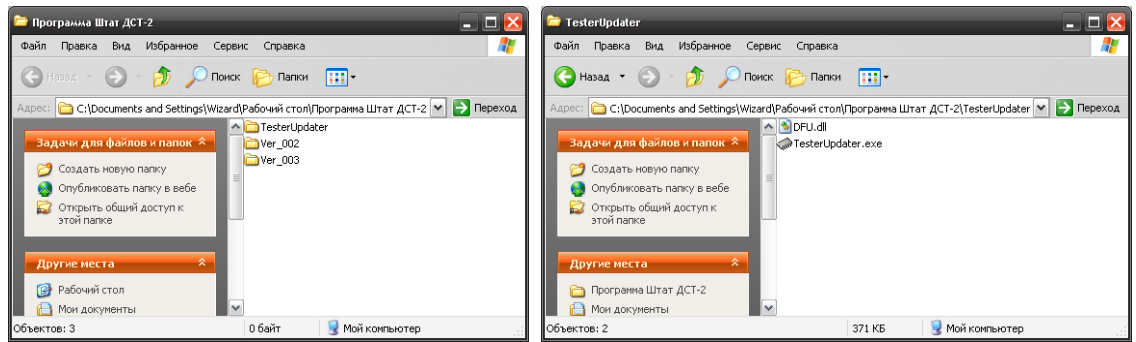

3. Выберите файл прошивки с расширением \*.lock

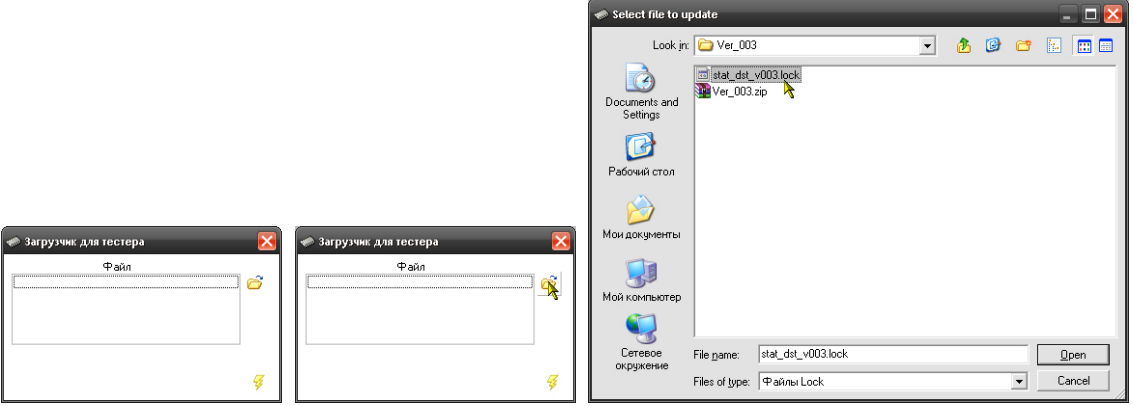

4. Начните процесс обновления ПО сканер – тестера.

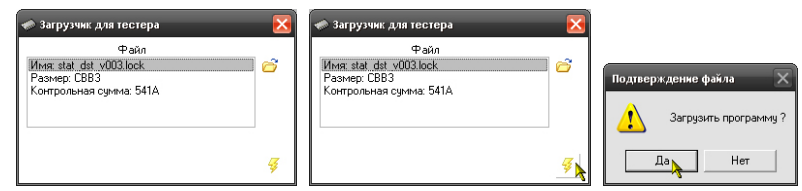

Процесс обновления ПО сканер – тестера успешно завершён.
На дисплее сканер – тестера появится информация о версии ПО сканер – тестера и сайт производителя.

| 🛷 Загрузчик для тестера 🛛 🔀                                                 | 🛷 Загрузчик для тестера 🛛 🔀                                                   |                |
|-----------------------------------------------------------------------------|-------------------------------------------------------------------------------|----------------|
| Файл<br>Има stat. ddt. V003.lock<br>Размер: CB83<br>Контрольная сумма: 541А | Файл<br>Иня, stat. dat. v003.lock<br>Размер: СВВ3<br>Контрольная сулика: 541А | Поздравление 🔀 |
| 🍞 Поиск устройства 🔖 🥰                                                      | У Загрузка 41%                                                                | ок 🔪           |

## ВНИМАНИЕ!

При появлении данного предупреждения отключите и снова подключите, удерживая кнопку (V), usb – кабель к сканер – тестеру. Затем снова повторите *пункт 1* и продолжите с *пункта 4*.

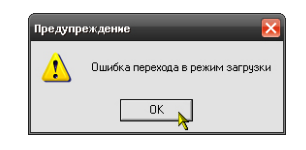

Версию программы можно посмотреть в меню F – КОНТАКТЫ сканер – тестера.